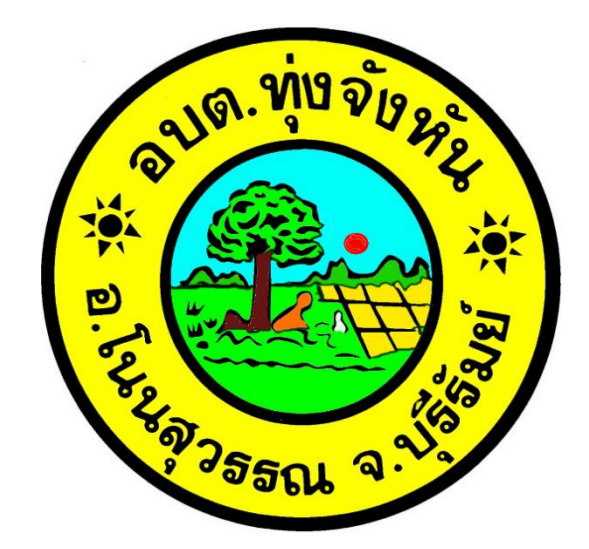

# คู่มือการใช้งาน E-Service

# องค์การบริหารส่วนตำบลทุ่งจังหัน อำเภอโนนสุวรรณ จังหวัดบุรีรัมย์

๑. เข้าสู่เว็บไซต์หลักองค์การบริหารส่วนตำบลทุ่งจังหัน อำเภอโนนสุวรรณ จังหวัดบุรีรัมย์

www.thungchanghan.go.th

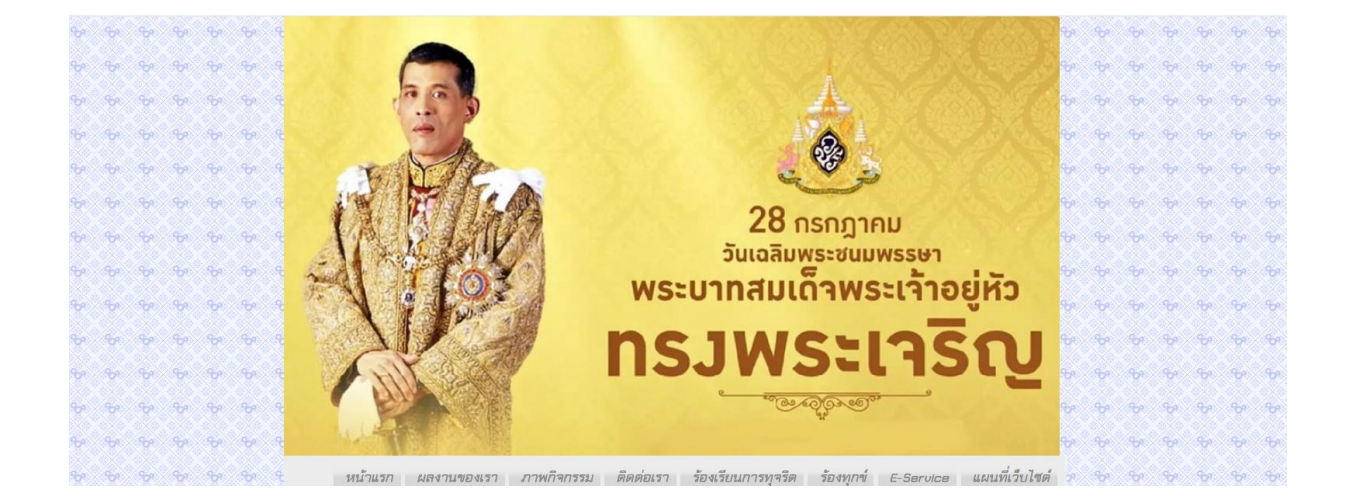

## ๒. จากนั้นเลือกหัวข้อบริการออนไลน์ (E-Service)

|            |                   |        |                |                 | [Innuoulad(=-saruea)                                                                                          | ອີ ຄຸດແນ້າຮມສຳຄັນກີ 2,357,952                                                                                                    |   |  |                |                     |
|------------|-------------------|--------|----------------|-----------------|----------------------------------------------------------------------------------------------------|----------------------------------------------------------------------------------------------------|---|--|----------------|---------------------|
|            |                   |        |                |                 | ▶ ดำร้องทั่วไป                                                                                                | עיזגעטגעע 🔢                                                                                                    |   |  |                |                     |
| ?>>        | જ્ય ૧             | P///   |                | ₽×              | 🍄 ษ แจ้งข่อมไฟฟ้าสาธาจณะ                                                                                      | ► แบบสอบถามความห∿ีงพอใจต่อการ<br>ให้บริการ                                                                                                    |   |  | ণ্ড প          | * * *               |
| P 🔨        | <del>૬</del> ૦ ૧  | P 👋    |                | <b>%</b>        | <ul> <li>หรืงแบาะแสป้ายโฆษณาหรือสิ่งอื่นใด<br/>ที่สุดสำหางสาธารณ</li> </ul>                                   | 🥫 ไม่มีคุณการการที่ได้ 🦉                                                                                                    |   |  | ক ক            | <del>ড</del> ় ড় ড |
| e×         | <del>૧</del> ૦ ૧  |        |                | <del>%</del>    |                                                                                                    | ร้องเรียนการกรรีด                                                                                                    |   |  | ૧૦ ૧૦          | ₩ ₩ ₩               |
| •          | ૬ ક               |        | <del>6</del> % | <del>6</del> 0  | <ul> <li>&gt; แมนการจัดชื่อจัดจัา√แมนการจัดหา<br/>ฟัสด</li> </ul>                                             | ter state and the state of the state of the |   |  | ন্দ প্দ        | ৬ ৬ ৬               |
| e 🖄        | ૧૯ ૧              | e×/    |                | ઋ               | 🕀 🕨 ประกาศที่เกี่ยวกับการจัดชื่อจักจ้าง                                                                       | <del>ن</del> و                                                                                                    |   |  | જ જ            | <del>৬</del> ৬ ৬    |
| <b>e</b> × | રુ સ              |        |                | <del>1</del> 99 | <ul> <li>▶ สรุปมลการจักร้อจักจ้างรายเดือน</li> <li>๖ รายงานผลการจักร้อจักจ้างประจำปี</li> </ul>               | be                                                                                                    | ભ |  | রূ ক           | <del>ড</del> ৬ ৬    |
| P×         | <del>૬</del> ૦ ૧  |        |                | ઋ               | 1 [] การบรันกามและสมมา                                                                                        | br.                                                                                                    |   |  | ৮ ৮            | ৮ ৮ ৬               |
| <b>?</b> × | રુ જ              |        |                | <del>6</del> 9  | 🗣 🦷 🖉 🖉 🖓 🕹 🕹                                                                                                 | er en en en en en en en en en en en en en                                                                                                    |   |  | જ જ            | <del>ତ</del> ହ      |
| <b>.</b>   | રુ જ              | e      |                | ÷5•             | → แมนอัตรากำลัง 3 ปี                                                                                          | er.                                                                                                    |   |  | <del>જ</del> જ | <del>ড</del> ড ড    |
| P ×        | રુ જ              |        |                | <del>1</del> 99 | <ul> <li>การกานแการกามแบบบบรรอ<br/>แผนการบริหารการับบารบุรุคคล</li> <li>หลักเกณฑ์การบริหารและพัฒนา</li> </ul> | b.                                                                                                    |   |  | રુ જ           | <del>চ</del> ল চল   |
| •          | ૧ જ               | $\sim$ |                | ÷               | ทรายมากขุดคล                                                                                                  | tr<br>tr                                                                                                    |   |  | ৮ ৮            | ba 16a 16a          |
|            | <del>હ</del> ્ય ૧ |        |                | \$              | ▶ รายงานแลการบริหารและพัฒนา<br>ทรัพยากรบุคคลประจำปี                                                           | b.                                                                                                    |   |  | ৮<br>৬         | be the the          |
| •          | રુ જ              |        |                | ÷               | <ul> <li>▶ ประมวลจริยธรรมสำหรับเจ้าหน้าที่</li> <li>ชองรัฐ</li> </ul>                                         | the second second second second second second second second second second second second second second second se                                                                                                    | ÷ |  | ক ক            | \$P\$ \$P\$ \$P\$   |
|            |                   |        |                |                 | การบบเคลอนจรยธรรม                                                                                             |                                                                                                    |   |  |                |                     |

#### \_\_\_เลือกบริการออนไลน์ (E-Service)

### ๓. คลิกเลือกบริการที่ต้องการใช้งาน

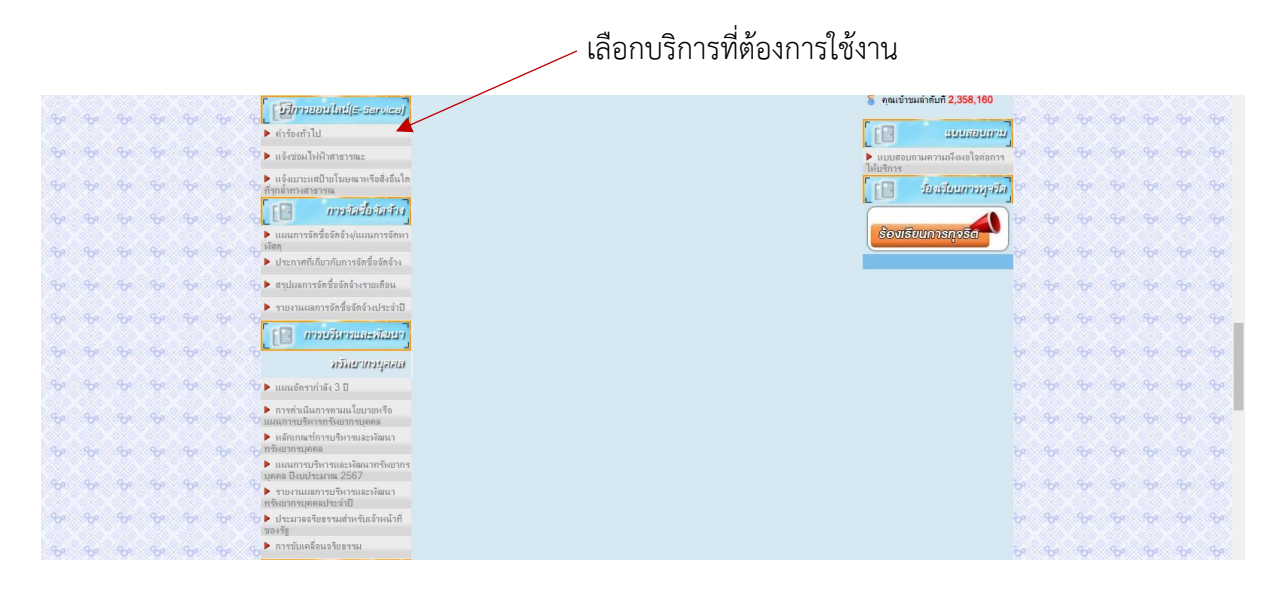

 ๔. เมื่อคลิกแบบคำร้อง จะแสดงแบบฟอร์มเพื่อกรอกคำร้อง ผู้รับบริการสามารถกรอกข้อมูลเรื่อง รายละเอียด และกดส่งแบบคำร้อง

| 😑 คำร้องทั่วไป 🗀 🏠 |                                                                                | Ô                                                                               | 0 | Ъ | ¢ | ส่ง | : | 6 |
|--------------------|--------------------------------------------------------------------------------|---------------------------------------------------------------------------------|---|---|---|-----|---|---|
|                    | คำถาม การตอบกลับ 🚺 การตั้งค่า                                                  |                                                                                 |   |   |   |     |   |   |
|                    | คำร้องทั่วไป<br>องศ์การบริหารส่วมต่านดหุงจังหัน อำเภอโนนสุรรณ จังหรัดบุรีรับย์ | ()<br>()<br>()<br>()<br>()<br>()<br>()<br>()<br>()<br>()<br>()<br>()<br>()<br>( |   |   |   |     |   |   |
|                    | ี่ชื่อ-สกุล *<br>ช่อความศาลอมสิ้นๆ                                             | 1                                                                               |   |   |   |     |   |   |
|                    | <b>อายุ *</b><br>ข้อความศำคอบสิ้นๆ                                             |                                                                                 |   |   |   |     |   |   |
|                    | เพศ*<br>พญิง<br>ชาย                                                            |                                                                                 |   |   |   |     |   | 0 |

เมื่อคลิกส่งแบบคำร้องแล้วข้อมูลคำร้องจะส่งไปยังเจ้าหน้าที่ จะแสดงภาพ

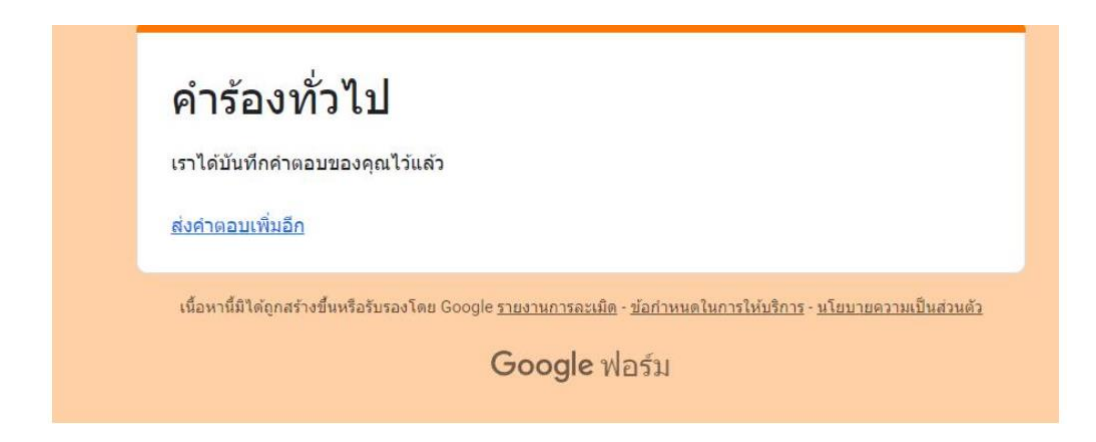

กรุณารอการตอบกลับจากเจ้าหน้าที่ผ่านทางหมายเลขโทรศัพท์ ภายใน ๑ – ๒ วันทำการ

#### ๗. คลิกเลือกบริการที่ต้องการใช้งาน

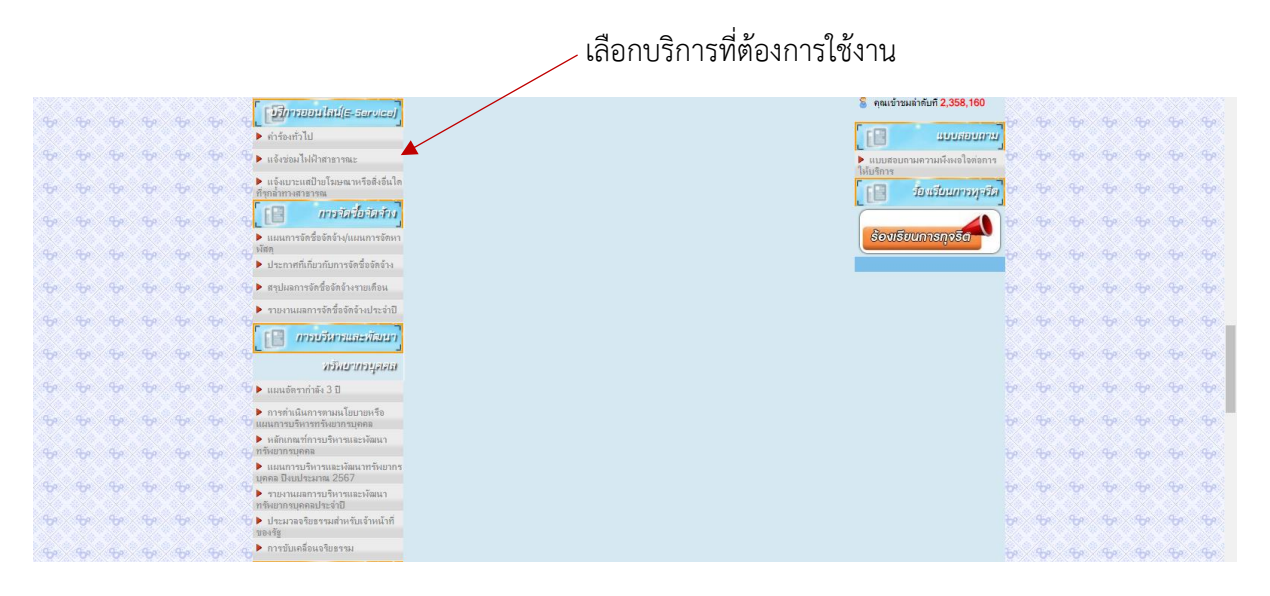

 ๘. เมื่อคลิกแบบคำร้อง จะแสดงแบบฟอร์มเพื่อกรอกคำร้อง ผู้รับบริการสามารถกรอกข้อมูลเรื่อง รายละเอียด และกดส่งแบบคำร้อง

| 😑 ใบแจ้งซ่อมไฟฟ้าสาธารณะ อบต.ทุ่งจังหัน |                                                                                                    | O | 0 | 5 | ¢ | ala | : | 0 |
|-----------------------------------------|----------------------------------------------------------------------------------------------------|---|---|---|---|-----|---|---|
|                                         | ท่อาม กรดอบกลับ <b>0</b> กรดอื่มกั<br>#2555 กรดอื่มกั<br>#2555 กรดอื่มกั<br>#2555 กรดอื่มกั<br>#2555 กรดอื่มกั<br>#2555 กรดอื่มกั<br>#2555 กรดอื่มกั<br>#2555 กรดอื่มกั<br>#2555 กรดอื่มกั<br>#2555 กรดอื่มกั<br>#2555 กรดอื่มกั<br>#2555 กรดอื่มกั<br>#2555 กรดอื่มกรดอื่มกรดอื่มกรดอื่มกรดอื่มกรดอื่มกรดอื่มกรดอื่มกรดอื่มกรดอื่มกรดอื่มกรดอื่มกรดอื่มกรดอ<br>#2555 กรดอินกรดอิน<br>กรดอินกรดอิน | ÷ |   |   |   |     |   |   |
|                                         | อบต.ทุ่งจังหัน อ.โนนสุวรรณ จ.บุรีรัมย์<br>ศาลธ์นายแบบฟอร์ม<br>ข่อมูลส่วนบุคคล<br>โปรตแร่งข้อ-สกุด และเบอร์โทรเทือศิตต่อกลับ                                                                                                    |   |   |   |   |     |   |   |
|                                         | <b>มื่อ *</b><br>ข้อความสำหลุมพื้นๆ                                                                                                    |   |   |   |   |     |   |   |
|                                         | เบอร์โทรศัพท์มือถือ *<br>^                                                                                                    |   |   |   |   |     |   | 0 |

๙. เมื่อคลิกส่งแบบคำร้องแล้วข้อมูลคำร้องจะส่งไปยังเจ้าหน้าที่ จะแสดงภาพ

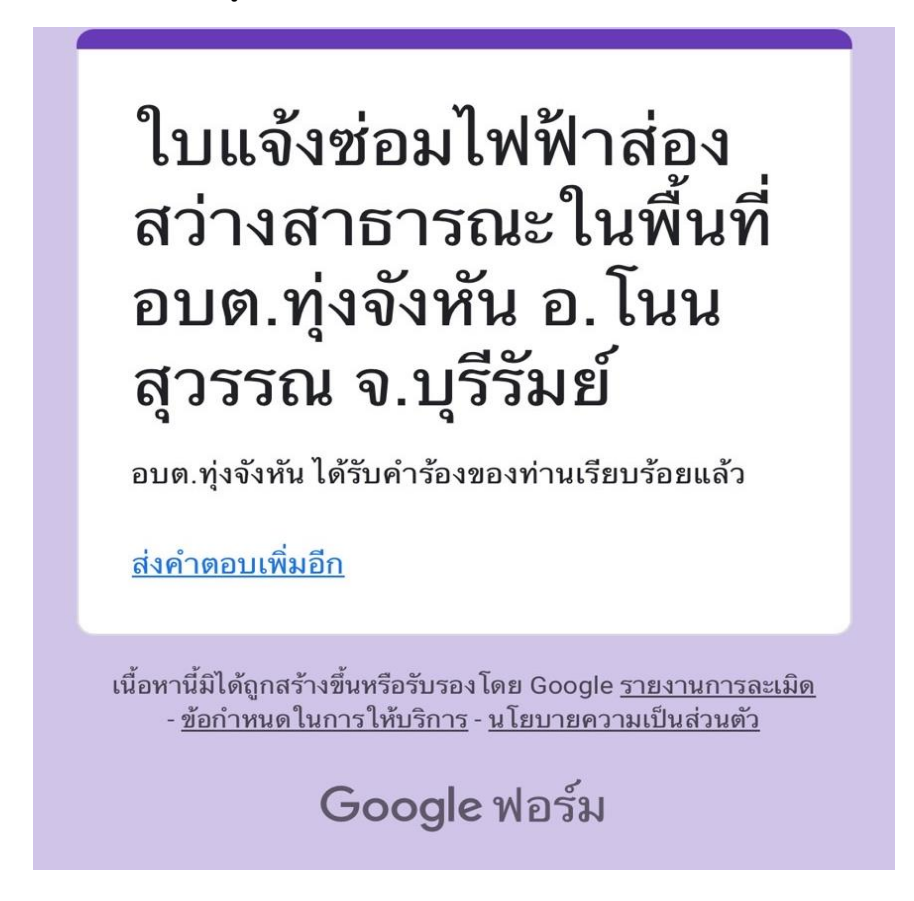

๑๐. กรุณารอการตอบกลับจากเจ้าหน้าที่ผ่านทางหมายเลขโทรศัพท์ ภายใน ๑ – ๒ วันทำการ
 ๑๑. คลิกเลือกบริการที่ต้องการใช้งาน

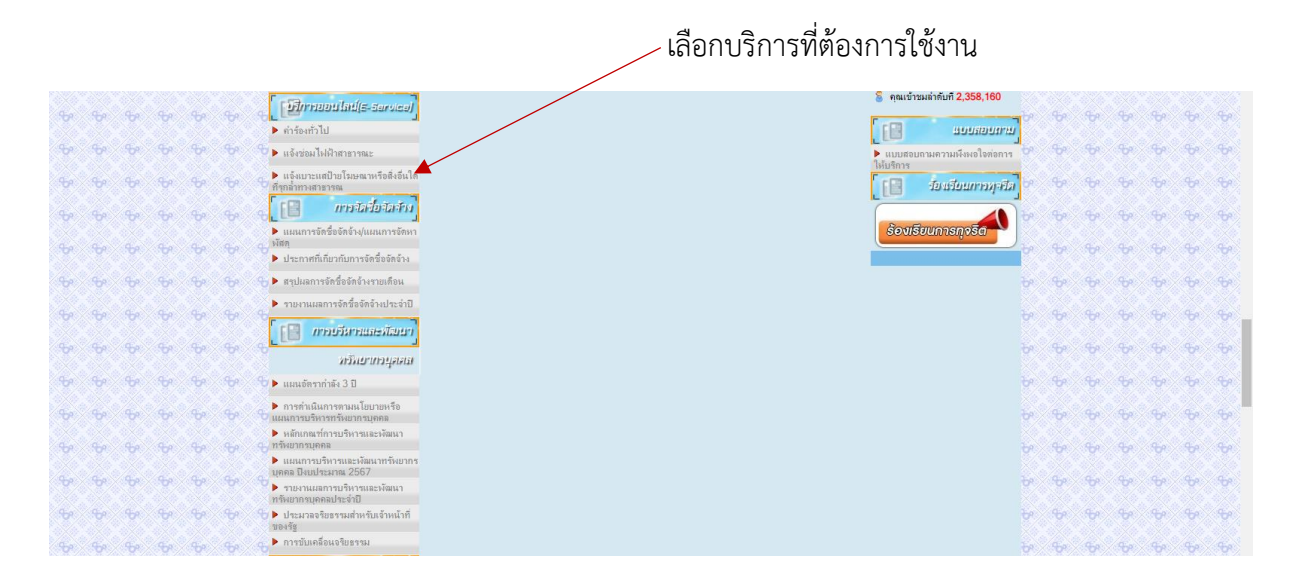

๑๒. เมื่อคลิกแบบคำร้อง จะแสดงแบบฟอร์มเพื่อกรอกคำร้อง ผู้รับบริการสามารถกรอกข้อมูลเรื่อง รายละเอียด และกดส่งแบบคำร้อง

| 🔚 แบบฟอร์มแจ้ | งเบาะแสป้ายโฆษณาหรือสิ่งอื่นใดที่รุกล้าที่สาธารณะ อบต.ทุ่งจั       | งทัน 🗋 ☆<br>คำถาม การตอบกลับ กา                                                  | าตั้งค่า                                         |                   | ทำไห้ Chrome เร็วขึ้น ×<br>โหมดประพัดหน่วยความจำจะช่วยประทัดหน่วยความจำ<br>จากเห็นที่ไม่ได้ใช้งาน เพิ่มให้เดินหรืองามอยู่และออปอื่นๆ<br>ใช้หน่วยความจำจังการ่าได้ |
|---------------|--------------------------------------------------------------------|----------------------------------------------------------------------------------|--------------------------------------------------|-------------------|----------------------------------------------------------------------------------------------------|
|               |                                                                    |                                                                                  |                                                  |                   | (Dm) The easymptot                                                                                                    |
|               | แบบฟอร์มแจ้งเว<br>ทางสาธารณะ ส<br>แมนช่อนนี้จุดหวชินเชื่อรับอาร์อง | บาะแสป้ายโฆษณ<br>อบด.ทุ่งจังหัน<br><sup>แจ้งบายแสปายโฆษณาหรือดังอันไดที่รุ</sup> | าหรือสิ่งอื่นใดท์<br>กล่าทางสาธารณะ ในพื้นท้องค่ | ที่รุก <b>ล้ำ</b> |                                                                                                    |
|               | ตาบลทุงจงหน อาเภอในนสุวรรณ จ                                       | งงหวดบุรรมย                                                                      |                                                  |                   |                                                                                                    |
|               |                                                                    | ***                                                                              |                                                  |                   | $\odot$                                                                                                    |
|               | ชื่อ-สกุด (ต้องระบุ)<br>บ่อความศำคอบแบบยาว                         | ····                                                                             | רעאפע                                            | •                 | ⊕<br>⊇<br>Tr                                                                                                    |
|               | <mark>ชื่อ-สกุล (ต้องระมุ)</mark><br>ข้อความคำคอมแบบยาว            |                                                                                  | ≡ ຢລາເນັກ<br>[ \$າເມື                            | •                 | <ul> <li>⊕</li> <li>□</li> <li>□</li> <li>□</li> <li>□</li> </ul>                                                                                                 |